## ATTESTAT.KESHEN.KZ

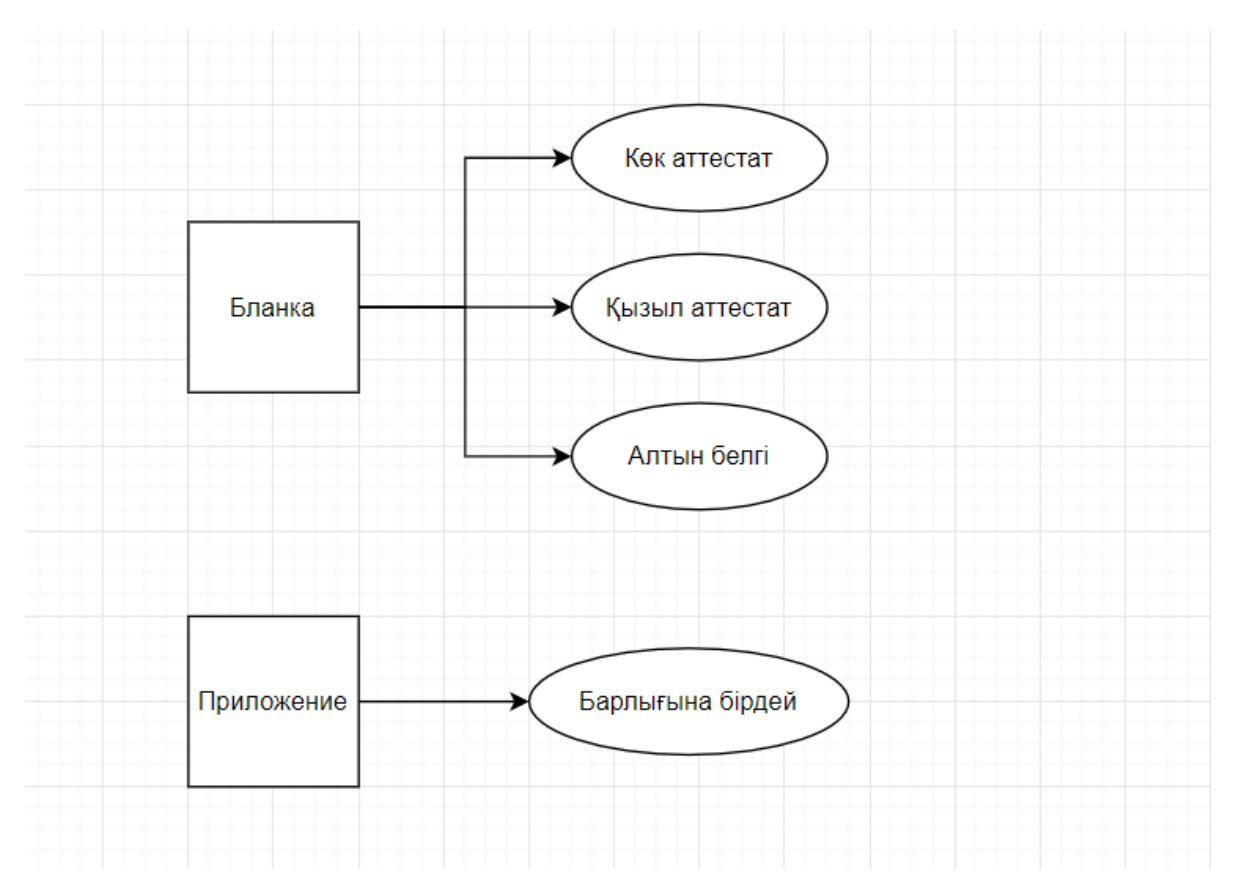

Алтын белгі немесе қызыл аттестат алатын балаларға берілетін бланкада (оригинал құжат, титулка) «Алтын белгі» немесе «Үздік» жазуы жазылған. Мұндай бланкада сдвиг төменге жылжыған. Сол себепті сайтта бланканың титулкасы үшін үш түрлі шаблон ұғымы қолданылады.

Оқушылар тізімде осы үш түрлі шаблонның біреуіне «отырғызылады»:

| Nº | Тегі      | Аты   | Әкесінің аты | Класс | Шаблон      |
|----|-----------|-------|--------------|-------|-------------|
| 1  | Қасымбаев | Арман | Нұрланұлы    |       | Көк атт     |
| 2  | Иванов    | Иван  | Иванович     | 11A   | Көк атт     |
| 3  | Бақтыбаев | Бақыт |              | 11A   | Үздік       |
| 4  | Арманова  | Диана | Ерлановна    | 11Ə   | Алтын белгі |

Принтерден шығару үшін, толтырылып, печатқа шығуға дайын болған оқушыларды белгілеп, төленгендердің тізіміне қосып алу керек:

| ·        |                                                 |              |            |             |             |              |                 |                        |
|----------|-------------------------------------------------|--------------|------------|-------------|-------------|--------------|-----------------|------------------------|
| 2. Аттес | тат толтыру 3. Тек                              | cepy 4. Ma   | кет 5. Пр  | интерден ба | сып шығару  | Коорд.көшіру | Дубликат/түзету | Ұсыныс/талқь           |
| Прин     | терден басып шығару<br>11 ка Саны: 4. Төрөнгөнд | an Tiziwi: D |            |             |             |              |                 |                        |
| Nº       | Teri                                            | Аты          | Әкесінің а | гы Класс    | Шаблон      |              | Баспадан шығару | Принтер настройка      |
| 1        | Қасымбаев                                       | Арман        | Нұрланұль  |             | Көк атт     | 🔒 Аттестат   | 🖨 Қосымша 🔒 Г   | шелириложение Прим     |
| 2        | Иванов                                          | Иван         | Иванович   | 11A         | Көк атт     | 🔒 Аттестат   | 🖨 Қосымша       | Іриложение             |
| 3        | Бақтыбаев                                       | Бақыт        |            | 11A         | Үздік       | 🔒 Аттестат   | 🖨 Қосымша       | Іриложение             |
| 4        | Арманова                                        | Диана        | Ерлановна  | 11ə         | Алтын белгі | 🔒 Аттестат   | 🖨 Қосымша       | Іриложение             |
| Саны: 2  | 2. Төленбегендер тізімі:                        |              |            |             |             |              |                 |                        |
| Nº       | Teri                                            | Аты          | Әке        | сінің аты   | Класс       | Шаблон       | Төлен           | ендер тізіміне<br>қосу |
| 1        | Сәденов                                         | Нарман       | I          |             |             | Көк атт      |                 |                        |
|          | Бактыбайулы                                     | Бакыт        |            |             | 11Ә         | Алтын бел    | ıri 🗸           |                        |

# Подтвердите действие на attestat.keshen.kz Төленгендер тізіміне қосасызба? Назар аударыңыз! Лимитіңіз азаяды және төленгендер тізімендегі оқушылар аты-жөнін өзгертуге шектеулер болады.

| - ·         |          |          |                 | •••   | •        |      |
|-------------|----------|----------|-----------------|-------|----------|------|
| Белгіленген | оқушылар | принтерг | е шығатындардың | T131M | пне қосы | лды: |

| 400.1  | in ourbit of resteringer |        |              |       |             |            |              | Принтер н        | астройка |
|--------|--------------------------|--------|--------------|-------|-------------|------------|--------------|------------------|----------|
| Nº     | Тегі                     | Аты    | Әкесінің аты | Класс | Шаблон      | Б          | аспадан шыға | юу               | Ê?       |
| 1      | Қасымбаев                | Арман  | Нұрланұлы    |       | Көк атт     | 🖶 Аттестат | 🖨 Қосымша    | 🔒 Приложение     | приме    |
| 2      | Иванов                   | Иван   | Иванович     | 11A   | Көк атт     | 🖨 Аттестат | 🖨 Қосымша    | 🔒 Приложение     |          |
| 3      | Бақтыбаев                | Бақыт  |              | 11A   | Үздік       | 🖨 Аттестат | 🖨 Қосымша    | 🔒 Приложение     |          |
| 4      | Арманова                 | Диана  | Ерлановна    | 11Ə   | Алтын белгі | 🖨 Аттестат | 🖨 Қосымша    | 🔒 Приложение     |          |
| 5      | Сәденов                  | Нарман |              |       | Көк атт     | 🔒 Аттестат | 🖨 Қосымша    | 🔒 Приложение     |          |
| 6      | Бақтыбайұлы              | Бақыт  |              | 11Ə   | Алтын белгі | 🖨 Аттестат | 🖨 Қосымша    | 🔒 Приложение     |          |
| ны: 0. | Төленбегендер тізімі:    |        |              |       |             |            |              |                  |          |
| Nº     | Тегі                     | Аты    | Әкесінің аты |       | Класс       | Шаблон     | Төле         | нгендер тізіміне | қосу 🗄   |
|        |                          |        |              |       |             |            |              | 📸 🗆 💿            | 2        |

Енді кез келген оқушыны таңдап, аттестатына сдвиг жасайтын настройка парағына өтейік:

|                   |                              | Принтер настройкасы | О Алдыңғы оқушы АТТЕСТАТ: Настройка - Кек атт ✓ Келесі оқушы              |
|-------------------|------------------------------|---------------------|---------------------------------------------------------------------------|
| Xo                | Шрифт                        | ~                   |                                                                           |
| Ϋ́ο               | Стиль                        | ~                   |                                                                           |
| Размер            | <ul> <li>Жирность</li> </ul> | ~                   |                                                                           |
|                   | Сақтау                       |                     |                                                                           |
|                   |                              |                     | 🖨 Принтерден басып шығару (PDF) 🛛 немесе 🖨 Принтерден басып шығару (Брауз |
| 🗹 Макетті қолдану |                              | TAHV                | Барлығын белгілеу/алып тастау                                             |

|                                                                                                    | Макет                            |                                                                                                    | Dere                                                                       |
|----------------------------------------------------------------------------------------------------|----------------------------------|----------------------------------------------------------------------------------------------------|----------------------------------------------------------------------------|
| жалпы орта білім туралы<br>АТТЕСТАТ                                                                                                    | Макет<br>должен<br>соответство   | АТТЕС' об общем среднем о                                                                                           | ГАТ<br>образовании                                                         |
| ЖОБ №<br>Осы агтестат Сәденов<br>Нарманға <sup>са колу</sup> (болга жизабы)                                                                | вать<br>оригиналу<br>один в один | ЖОБ №<br>Настоящий аттестат выдан<br>Нарман гоосо                                                                   | Сәденов                                                                    |
| ор 2024 жылы Кызылорда облысы<br>Казалы ауданы<br>Бірлік ауылындағы <sup>сова сини</sup><br><sup>№</sup> №102 орта мектепті бітірлі.       | •                                | <ul> <li>2024 году окончил(-а) ср<br/>аула Бирлик</li> <li>Казалинского района</li> <li>Кызылординской с</li> </ul> | в том, что он(-а)<br>реднюю школу №102<br>по образовляни)<br>бласти        |
| жые жалпы орта бізім <u>нің жал</u> ны білім беретін оку<br>багдарламасын меңгерді.<br>Гиректор – Бұлбұлова А.Т<br>Ішректор – Айларара А.Б |                                  | н одвоня(-а) общеобразовательну<br>общего среднего образования.<br>пиректор<br>даместициель                         | <ul> <li>учебную программу</li> <li>Булбулова А.Т.</li> <li>Нур</li> </ul> |
| Сынып О, Нұрсейітова Н,Н                                                                                                    |                                  | очректора<br>Классный<br>тассовий                                                                                   | 9                                                                          |

🗌 Барлығын белгілеу/алып тастау

бұл төмендегі элементтердің барлығын белгілеуге немесе барлығынан белгілеуді алып тастауға қызмет атқарады.

Кейбір принтер сәл солға, кейбір сәл оңға басып шығарады. Яғни, әркімнің принтері әртүрлі. Ондай жағдайда элементтерді біртінден жылжытып отырмай, барлығын бірден белгілеп алып, жылжытқан ыңғайлы (общий сдвиг).

Координаталарды бастапқы қалыпқа келтіру (сбросить)

Бұл сілтеме элементтердің

орналасуының бастапқы қалпына оралтады.

| Xo     | Шрифт                        | ~ |
|--------|------------------------------|---|
| Yo     | Стиль                        | ~ |
| Размер | <ul> <li>Жирность</li> </ul> | ~ |
|        | Сақтау                       |   |

бұл блок төмендегі

белгіленгендердің шрифт, стилін, өлшемін өзгертуге (орнатуға) арналған. Бұл жердегі Х және Ү тек бір ғана элементтің нақты координатасын айқындайды.

«Алдыңғы оқушы» және «Келесі оқушы» сілтемелері – осы парақтан кетпей-ақ басқа оқушыға ауысуға қызмет атқарады.

| АТТЕСТАТ: Настройка - Көк атт 🗸 🗸 |          |
|-----------------------------------|----------|
|                                   | <i>C</i> |

- бланка титулкасына байланысты шаблон

түрін айқындайды.

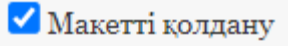

- үнсіз келісім бойынша макетті қолдану белгілеулі болады. Бұл белгілеу алынса онда фоннан шаблон суреті алынып қалады.

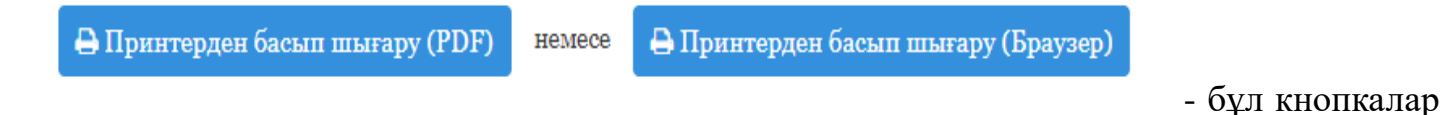

нәтижені браузердің өзінен немесе ПДФта шығаруға арналған.

«Принтер настройкасы» сілтемесі – Гугль Хром браузері бойынша принтерге шығару настройкасын көрсетеді:

| L                                                                                                    | Omm                                                                                                    | Печать                                   | 1 лист бум               |
|----------------------------------------------------------------------------------------------------|----------------------------------------------------------------------------------------------------|------------------------------------------|--------------------------|
| Kanana Gan.                                                                                                    | Listerfan                                                                                                    | Дополнительные на                        | астройки                 |
| Аулыш<br>Шурланула<br>2023 Жанскарда обласы<br>Канала қазаны<br>Тараға ауламанда<br>Білаз сүра ненатеті<br>Білаз сүра ненатеті | Артина<br>Пуртанулын<br>1972 - сродожилский МУлагд<br>ороль Вирали<br>Наналагирдинасной области<br>Наналагирдинасной области | Размер бумаги                            | A4 (210 x 297 MM)        |
| By depresents 1<br>Altary search 2<br>Hyperformation 16.10                                                                     | Epubyana A.T.<br>Allayana A.E.<br>Hyperizena H H.                                                                            | Число страниц на<br>листе                | 1                        |
| 15 мартикар<br>факторыны<br>од                                                                                                 | s5 mm zore<br>zys Inpras                                                                                                    | Поля                                     | Другое                   |
|                                                                                                    | Omm                                                                                                    | Масштаб                                  | Персонализированные      |
|                                                                                                    |                                                                                                    | Двусторонняя<br>печать                   | Печать на обеих сторон   |
|                                                                                                    |                                                                                                    | Параметры                                | Фон                      |
|                                                                                                    |                                                                                                    | Печатать с помощь<br>окна (Ctrl+Shift+P) | ю системного диалогового |
| Omm                                                                                                    |                                                                                                    |                                          | Печать Отмен             |

бұл 4 жаққа бағытталған стрелькалар төменде белгіленген элементтерді сәйкесінше бағытқа жылжытуға арналған. Үнсіз келісім бойынша 5

5

пиксельге жылжытады. 50 пиксельге немесе өзіңіз қалаған сан жазып, жылжытуға болады. Ең кіші жылжыту өлшем бірлігі – 1 пиксель.

Мысал үшін директорды және орынбасарын белгілеп алып, сол жаққа 150 пиксельге жылжытып көрелік:

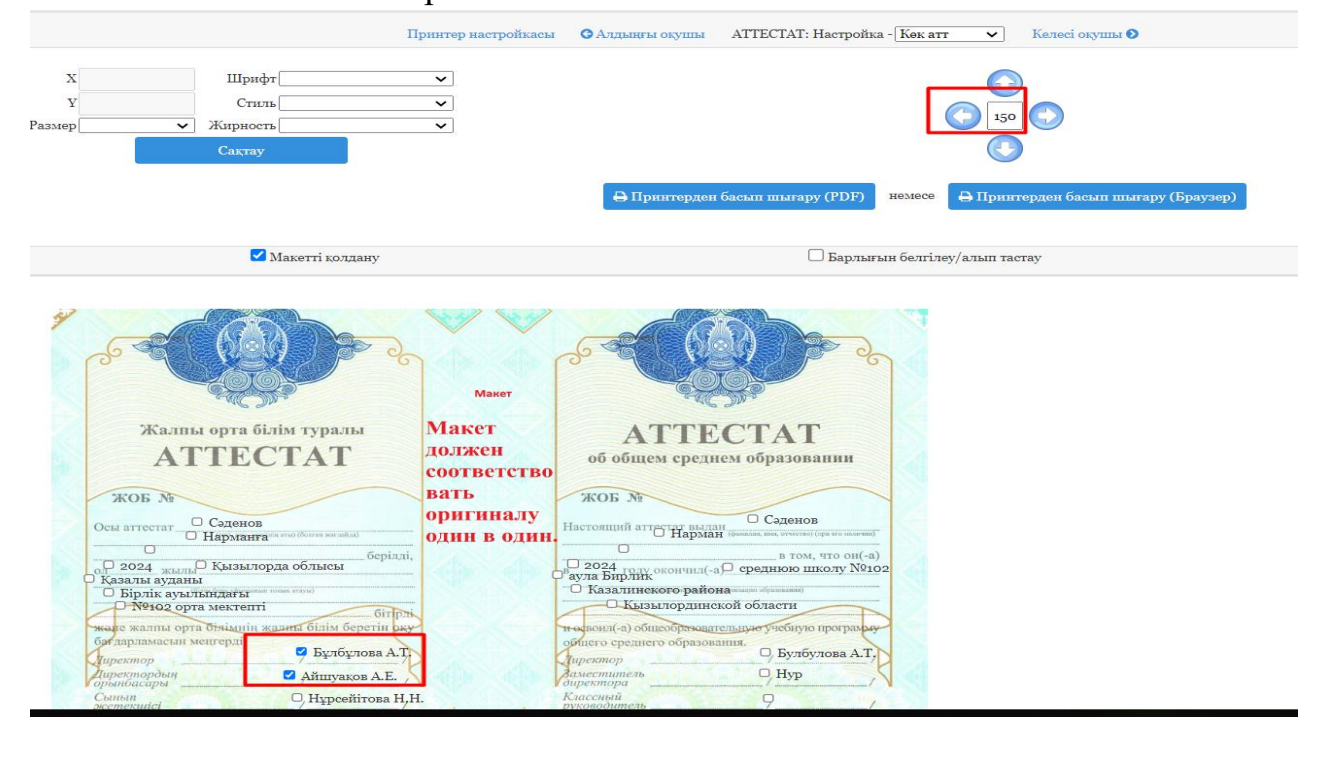

### Нәтижесі:

|                                                                                                    |                                                                                                    | Принтер настройкасы                                     | Алдыңғы оқушы АТТЕ                                                                                                    | СТАТ: Настройка - Кө                                                                                                    | к атт 🗸 Келесі окушы     |
|----------------------------------------------------------------------------------------------------|----------------------------------------------------------------------------------------------------|---------------------------------------------------------|----------------------------------------------------------------------------------------------------|----------------------------------------------------------------------------------------------------|--------------------------|
| 0                                                                                                    | Шрифт                                                                                                    | ~                                                       |                                                                                                    |                                                                                                    |                          |
| 0                                                                                                    | Стиль                                                                                                    | ~                                                       |                                                                                                    |                                                                                                    |                          |
| ~                                                                                                    | Жирность                                                                                                    | ~                                                       |                                                                                                    |                                                                                                    | 150                      |
|                                                                                                    | Сақтау                                                                                                    |                                                         |                                                                                                    |                                                                                                    |                          |
|                                                                                                    |                                                                                                    |                                                         | 🖨 Принтерден басып т                                                                                                    | шығару (PDF) неме                                                                                                    | есе 🔒 Принтерден басып п |
|                                                                                                    | 🗹 Макетті қолда                                                                                                    | ану                                                     |                                                                                                    | 🗌 Барлығын бе                                                                                                    | лгілеу/алып тастау       |
| Жалин                                                                                                    | ы орта білім тураль<br>ТТЕСТАТ                                                                                                    | макет<br>и Макет<br>должен<br>соответство               | об общем среднем обр                                                                                                    | АТ                                                                                                    |                          |
| AI                                                                                                    |                                                                                                    | coorbererbo                                             |                                                                                                    |                                                                                                    |                          |
| ЖОБ №<br>Осы аттестат                                                                                                    | ⊃ Сәденов<br>Нарманға‴ала (болга көлайда)                                                                                                    | вать<br>оригиналу<br>один в один.                       | жоб №<br>Настоящий аттестат выдан<br>Нарман (заказана, н                                                                                                    | Саденов<br>вк. отчетво) (при его полития)                                                                                       |                          |
|                                                                                                    | Сәденов<br>і Нарманға «той болға колабай<br>Базылорда облысы<br>и<br>год тарақа тома клуд)                                                                                                    | берілді,                                                | жоб №<br>Настоящий аттести инглан<br>Нарман (реклам)<br>2024 году окончил(-а) средл<br>аула Бирлик<br>С Казалинского района                                                                                                    | Саденов<br>в. вточтиб) (при ото палачия)<br>                                                                                    |                          |
| жоб м<br>Осы аттестат<br>Казалы аудан<br>Бірлік ауыл<br>Мезо ор                                                                   | Сәденов<br>Нарманға <sup>са тис</sup> і была жизақай<br>Қызылорда облысы<br>м<br>ізіндағы <sup>сана жиза</sup> стан<br>амектепті                                                                          | берілді,                                                | жоб №<br>Настоящий аттестат вылан<br>Нарман (вексая, с<br>2024 - эле, окончил(-а) средн<br>аула Бирлик<br>Казалинского района<br>Сылалинского района                                                                                                    | Эденов<br>в алетенти (сря ото влагияя)<br>в том, что он(-а)<br>некое школу №102<br>авания)<br>асти                              |                          |
| жоб м<br>Осы аттестат<br>Сазалы аудан<br>Бірлік аукы<br>Эзеран аудан                                                              | Сәденов<br>Нарманға <sup>са инд</sup> (бала коласа)<br>Қызылорда облысы<br>ы<br>ындағы <sup>сас</sup> кола колас<br>ындағы <sup>сас</sup> колас коласа<br>а мектепті<br>Пенімпі қашета білім бер          | бать<br>оригиналу<br>один в один.<br>батры<br>общры     | жоб ле<br>Настоящий аттести импан (оказана<br>Нарман (оказана с<br>аула Бирлик<br>Казалинского района<br>Кызылгординскої обла<br>новонскі (а) общеобразовательного                                                                                                    | Соденов<br>в стекты (сразо высика)<br>в том, что он(-а)<br>нюю пиколу №102<br>созвано)<br>асти<br>чебную прография              |                          |
| жоб №<br>Осы аттестат<br>Казаты аудан<br>Вірлік ауклі<br>• №162 орг<br>багарламасны и                                             | Саденов<br>) Нарманга <sup>си имо</sup> Облики во насо)<br>) Кызылорда облысы<br>ы<br>Бидаты вое кола ексо)<br>а мектепті<br>а мектепті<br>спитерлі,<br>а А.Т.                                            | бать<br>оригиналу<br>один в один.<br>беріллі,<br>обітры | жоб ля<br>Настоящий аттести вылан<br>Нарман (воекак<br>2024 году окончил(-а) средл<br>аула Бирлик<br>Казалинекого района<br>Събъязьлораниексой обла<br>носпони(-а) общеобразования.                                                                                                    | Саденов<br>в стоятие (сравоз начита)<br>в том, что он(-а)<br>нное пиколу №102<br>вати<br>чебную программи<br>Булбугарав А.Т.    |                          |
| жов м<br>Осы аттестат<br>2024 жылы<br>Казалы ауданы<br>Бірлік аудан<br>Эченог органистик<br>баў партакаасная м<br>Гарага Баборлог | Сэденов<br>Нарманга <sup>си инд</sup> Облики виси<br>Кызылорда облысы<br>и<br>Биндагы <sup>саки</sup> инд<br>Биндагы <sup>саки</sup> инд<br>а мектепті<br>Альниці калина білім бер<br>тентерлі.<br>а А.Г. | батра,<br>отригиналу<br>один в один.                    | жоб лу<br>Настоящий аттасти вылан<br>(до 2024 году окончил(-а) среда<br>ауда Бирлик<br>Кызылгординской обли<br>новрони(-а) общеобразования.<br>поврони(-а) общеобразования.<br>повронисто образования.<br>повронисть образования.<br>повронисть образования.<br>повронисть образования.<br>повронисть образования.<br>повронисть образования.<br>повронисть образования.<br>повронисть образования. | Седенов<br>актисти (сраго насина)<br>—В том, что оп(-а)<br>нюко школу №102<br>акти<br>чебную програмич<br>Булбулова А.Т.<br>Нур |                          |

Қайтадан 150 пикселге оңға жылжытып, браузерден принтерге шығарып көрелік:

| Сәденов                                             | Сәденов                 |
|-----------------------------------------------------|-------------------------|
| Нарманға                                            | Нарман                  |
| 2024 Қызылорда облысы                               | 2024 среднюю школу №102 |
| Қазалы ауданы                                       | аула Бирлик             |
| Бірлік ауылындағы                                   | Казалинского района     |
| №102 орта мектепті                                  | Кызылординской области  |
| Бұлбұлова А.Т.<br>Айшуақов А.Е.<br>Нұрсейітова Н.Н. | Булбулова А.Т.<br>Нур   |
| 2024 15 маусымда                                    | 15 июня 2024            |
| Бірлік ауылы                                        | аул Бирлик              |
| 36                                                  | 36                      |

Автоматты түрде принтер настройкасы үлгісі ашылады. Жақсылап танысып алғаннан кейін, «Таныстым» белгісін қойсаңыз ол терезе енді ретсіз шығып, мазаламайды. Одан кейін автоматты түрде браузердің принтерге жіберер настройкасы ашылады. Егер ашылмаса «Ctrl+P» басу қажет:

|                                                          |                                                                                    | 0mm                                                                                        | Печать               | 1 лист бумаги             |
|----------------------------------------------------------|------------------------------------------------------------------------------------|--------------------------------------------------------------------------------------------|----------------------|---------------------------|
|                                                          |                                                                                    |                                                                                            | Принтер              | Pink на PRTSERV1.corp.e 🔻 |
|                                                          | Касымбаев<br>Арман<br>Нұрланұлына                                                  | Касылабаев<br>Арман<br>Нурганулы                                                           | Страницы             | Bce                       |
|                                                          | 2024 Қызылорда облысы<br>Қазалы ауданы<br>Бірлік ауданыңдағы<br>№102 орта мектепті | 2024, средняко школу №102<br>ауль Бирпик<br>Казалинского района<br>Кызылгординской области | Копии                | 1                         |
| Қасымбаев<br>Арман<br>Нұрланұлына<br>2024 Қызылорла с    | Бұлбұлова А.Т.<br>Айшуаков А.Е.<br>Нұрсейітова Н.Н.                                | Булбулова А.Т.<br>Нур                                                                      | Цветная печать       | Черно-белая печать 🔻      |
| Қазалы ауданы<br>Бірлік ауылындағы<br>№102 орта мектепті | 2024 15 маучеларда<br>Біртік аузаты<br>37                                          | 15 иновия 2004<br>аул Биратия<br>37                                                        | Дополнительные настр | ройки 🗸                   |
| Бұлбұлова А.Т.<br>Айшуақов А.Е.                          |                                                                                    |                                                                                            |                      |                           |
| 2024 15 маусымд<br>Бірлік ауылы<br>37                    |                                                                                    |                                                                                            |                      |                           |
|                                                          | 0mm                                                                                |                                                                                            |                      | Печать Отмена             |

Таза A4 қағазға шығарып, оригинал құжатпен беттестіріп, терезе алдында тексересіз:

Бахтжан Худойберганугли 2022 Коммунальное гос. учреждение, Общеобразовательная средняя зын үрт ауданы ,"Зане ар" жалпы орта білім беретін мектеп коммуналдык школа "Зангар", Казыгуртского р/на Туркестанской обл. мемлекеттік мекемесін Н.Куатбекова Н.Куатбекова Б.Намазбаев Б.Намазбаев

#### ЕСКЕРТУ!

«Макет» вкладкасында макетті таза А4 қағазға шығарып, оригинал құжатпен туралап алу керек. Егер тураланбаған болса онда бұл настройка бетінде фоннан макетті алып тастаңыз.

#### Осы жасалған сдвиг класс бойынша барлық оқушыға ортақ.

#### қорытынды

Құжат басылып шығатын принтер барлық процестің нүктесін қояды. Яғни, қандай құралмен толтырсаңыз да, мейлі ол ворд болсын, сайт болсын, басқасы болсын, бәрі айналып келіп принтерге тіреледі. Оны кім шығарса да принтеріңіз дұрыс болмаса құжатқа дұрыс басылмай қалады.

Аттестат құжаты титулкадан және оның қосымша қағазынан тұрады. Именно титулкасы глянсовая бугама сияқты қағаздан жасалғандықтан принтер үшін тайғанақ келеді. Яғни, лазерный принтер көбіне тайғанатып алып, қисық басады және именно титулкаға сияны сіңіріп жібере алмайды, жазулар құжат бетінде бүдір болып білініп қалады. Ондай жазулар көп ұзамай ұшып кетеді. Сол себепті именно титулкасын басар кезде струйный принтер қолданған жөн (цветной принтер, асықпай шығаратын). Ал қосымша қағазын лазерный принтерде шығара беруге болады. Ол кәдімгі қағаздан жасалғандықтан принтер тайғанатпай алып, берген мәліметтерді көрсеткен координатамызға дәл басып береді. Сол үшін құжатты бүлдірмейтін, қағазды шайнап тастамайтын, заправкасы толық, кем дегенде лазерный принтерден – біреу, цветной принтерден – біреу дайындау қажет.